#### REPUBLIQUE DU SENEGAL Un Peuple - Un But - Une Foi MINISTERE DE LA FORMATION PROFESSIONNELLE ET TECHNIQUE

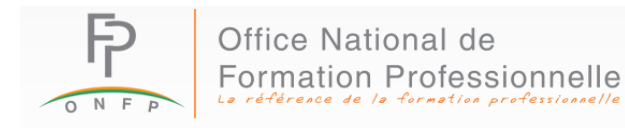

# GUIDE DE CRÉATION D'UN COMPTE PERSONNEL SUR LA PLATEFORME SIGOF DE L'ONFP

# I. CRÉATION DE COMPTE PERSONNEL

Avec un compte personnel, vous aurez la possibilité de déposer une demande de formation individuelle et/ou collective.

#### I.1 Etape 0 : Accès à la Plateforme

- ✓ Ouvrez votre navigateur Internet (Chrome, Firefox, Edge, Opera, Safari, etc.).
- ✓ Dans la barre d'adresse, saisissez l'URL suivante : <u>https://sigof.onfp.sn</u>
- ✓ Appuyez sur la touche Entrée pour accéder à la page d'accueil de la plateforme.

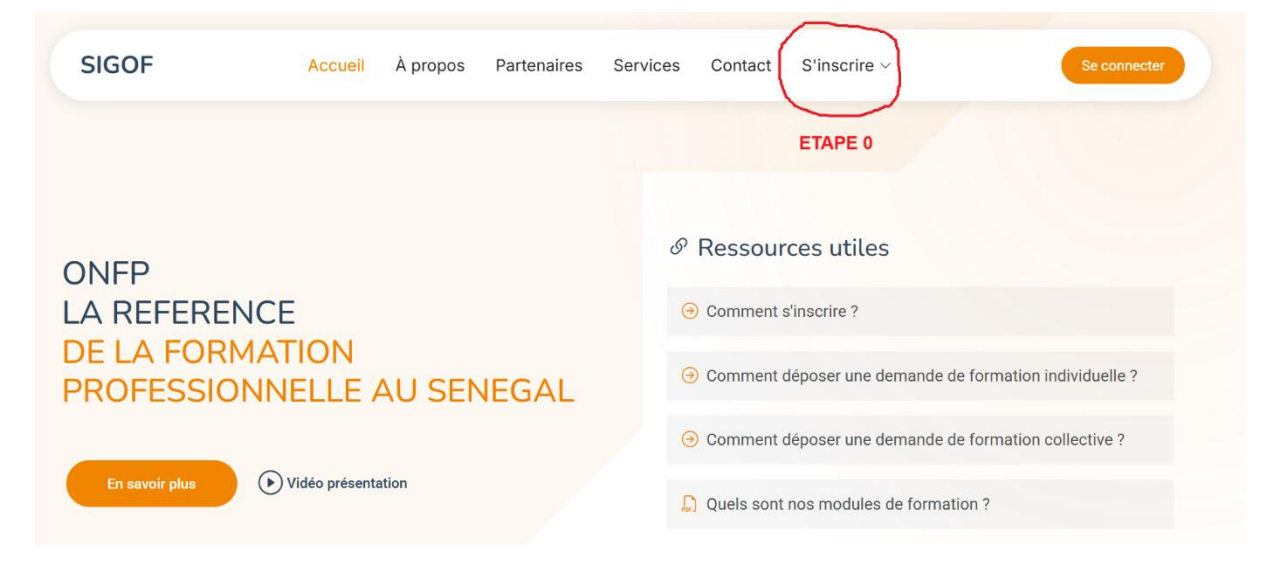

#### I.2 Étape 1 : Inscription

- 1. Sur la page d'accueil, cliquez sur le bouton « S'inscrire ».
- 2. Cliquer sur « Compte personnel »

| SIGOF                           | Accueil À pro      | pos Partenaires                                       | Services Contact S'inscrire V Se connecter                                   |  |  |  |  |  |
|---------------------------------|--------------------|-------------------------------------------------------|------------------------------------------------------------------------------|--|--|--|--|--|
|                                 |                    |                                                       | ETAPE 1 Compte personnel                                                     |  |  |  |  |  |
| ONFP                            |                    |                                                       |                                                                              |  |  |  |  |  |
| LA REFERENCE<br>DE LA FORMATION |                    |                                                       | Comment s'inscrire ? Comment déposer une demande de formation individuelle ? |  |  |  |  |  |
| PROFESSIO                       | INNELLE AU SENEGAL | Comment déposer une demande de formation collective ? |                                                                              |  |  |  |  |  |
| En savoir plus                  | Vidéo présentation |                                                       | Quels sont nos modules de formation ?                                        |  |  |  |  |  |

#### I.3 Étape 2 : Inscription suite

- 1. Remplissez le formulaire d'inscription avec les informations suivantes :
  - ✓ Pseudonyme
  - ✓ Adresse e-mail valide
  - ✓ Téléphone
  - ✓ Mot de passe (créez un mot de passe sécurisé)
- 2. Confirmez votre mot de passe en le saisissant à nouveau.
- 3. Acceptez les conditions d'utilisation en cochant la case correspondante.
- 4. Cliquez sur le bouton « **Créer un compte personnel** » pour soumettre votre inscription.

|                                 | Création compte pers                                                                                                    | sonnel X                                                                    |
|---------------------------------|----------------------------------------------------------------------------------------------------|-----------------------------------------------------------------------------|
| Userr                           | ame * ET                                                                                                    | APE 2                                                                       |
| Do                              | ex : jean221 1                                                                                                    |                                                                             |
| Email                           | *                                                                                                    |                                                                             |
| @                               | Votre e-mail 2                                                                                                    |                                                                             |
| Télép                           | hone *                                                                                                    |                                                                             |
| Ċ+                              | xx:xxx:xx: 3                                                                                                    |                                                                             |
| Mot d                           | le passe *                                                                                                    |                                                                             |
| <u></u>                         | Votre mot de passe 4                                                                                                    |                                                                             |
| Confi                           | rmez mot de passe *                                                                                                    | 5                                                                           |
| ]];                             | accepte les termes et conditions *                                                                                                    |                                                                             |
|                                 | Créer un compte perso                                                                                                    | onnel                                                                       |
| Vous a                          | avez déjà un compte ? Se connecter                                                                                                    |                                                                             |
| Votre<br>Pour a<br>b<br>Si vou: | Bienvenue lemzo !<br>inscription a été effectuée avec succès,<br>ctiver votre compte, veuillez vérifier votre<br>oîte e-mail et suivre les instructions.<br>s ne trouvez pas l'e-mail, pensez à vérifier<br>votre dossier sam | Voici un exemple de<br>message de confirmation<br>après inscription réussie |
|                                 |                                                                                                    |                                                                             |

## I.4 Étape 3 : Activation du compte

- ✓ Consultez votre boîte de réception e-mail.
- ✓ Ouvrez l'e-mail de confirmation envoyé par l'ONFP.
- ✓ Cliquez sur le lien d'activation contenu dans l'e-mail « Valider mon compte ».

| envenue sur ON<br>us venez de créer<br>égré de Gestion c             | <b>FP !</b><br>un compte                                                                                                    | e sur la plat                                                                                                    | Etape                                                                                                    | 3                                                                                                    |                                                                                                    |
|----------------------------------------------------------------------|----------------------------------------------------------------------------------------------------|----------------------------------------------------------------------------------------------------|----------------------------------------------------------------------------------------------------|----------------------------------------------------------------------------------------------------|----------------------------------------------------------------------------------------------------|
| us venez de créer<br>égré de Gestion c                               | un compte                                                                                                    | e sur la plat                                                                                                    |                                                                                                    |                                                                                                    |                                                                                                    |
| iver votre compte                                                    | e il vous sul                                                                                                    | ons de Forr<br>ffit de cliqu                                                                                                    | e-forme Sl<br>nation) de<br>er sur ce li                                                                                                    | IGOF(Syst<br>I'ONFP. F<br>en.                                                                                                    | tème<br>Pour                                                                                                    |
| I                                                                    | Valid                                                                                                    | er mon com                                                                                                    | pte                                                                                                    |                                                                                                    |                                                                                                    |
| ous n'êtes pas à l'or<br>email, le compte se<br>icultés pour cliquer | igine de la c<br>ra automatic<br>sur le bouto                                                                                             | réation de ce<br>quement sup<br>n "Valider me                                                                                                    | e compte ne<br>primé. Si vo<br>on compte",                                                                                                    | tenez pas<br>us rencont<br>copiez et                                                                                                    | compte de<br>rez des<br>collez l'URL                                                                                                    |
| lessous dans votre i<br>42df409d62e9ca52                             | navigateur W<br>02eb0643f48                                                                                                    | /eb: <u>https://s</u><br>9af05?expire                                                                                                    | <u>gof.onfp.sn</u><br>2s=1741618                                                                                                    | /verify-em<br>320&signa                                                                                                    | ail/1/d09b6<br>hture=c6813                                                                                                    |
| f<br>a                                                               | vous n'êtes pas à l'or<br>email, le compte se<br>ficultés pour cliquer<br>dessous dans votre r<br>542df409d62e9ca520<br>a19e014d0b45ae35b | vous n'êtes pas à l'origine de la c<br>email, le compte sera automatic<br>ficultés pour cliquer sur le bouto<br>dessous dans votre navigateur W<br>542df409d62e9ca5202eb0643f48<br>a19e014d0b45ae35b94803ac697 | Valider mon com<br>vous n'êtes pas à l'origine de la création de ce<br>: email, le compte sera automatiquement sup<br>ficultés pour cliquer sur le bouton "Valider mo<br>dessous dans votre navigateur Web: <u>https://si</u><br>542df409d62e9ca5202eb0643f489af05?expire<br>a19e014d0b45ae35b94803ac697d7877349e8 | Valider mon compte<br>vous n'êtes pas à l'origine de la création de ce compte ne<br>: email, le compte sera automatiquement supprimé. Si vo<br>ficultés pour cliquer sur le bouton "Valider mon compte",<br>dessous dans votre navigateur Web: <u>https://sigof.onfp.sn</u><br>542df409d62e9ca5202eb0643f489af05?expires=1741618<br>a19e014d0b45ae35b94803ac697d7877349e80cea08a7a1 | Valider mon compte<br>vous n'êtes pas à l'origine de la création de ce compte ne tenez pas<br>: email, le compte sera automatiquement supprimé. Si vous rencont<br>ficultés pour cliquer sur le bouton "Valider mon compte", copiez et<br>dessous dans votre navigateur Web: <u>https://sigof.onfp.sn/verify-em</u><br>542df409d62e9ca5202eb0643f489af05?expires=1741618320&signa<br>a19e014d0b45ae35b94803ac697d7877349e80cea08a7a1fb22f4f579 |

### I.5 Etape 4 : Activation du compte suite

ОК

Vous serez automatiquement connecté à votre compte avec un message confirmant l'activation de votre compte.

|                                                                                                    | ONFP                                          |         |   |
|----------------------------------------------------------------------------------------------------|-----------------------------------------------|---------|---|
|                                                                                                    |                                               | Etape 4 |   |
| C<br>Entrez vos id                                                                                                    | Connection<br>dentifiants pour vous connecter |         |   |
| Email *                                                                                                    |                                               |         |   |
| Votre adresse e-mail                                                                                                    | $\checkmark$                                  |         | 9 |
| Mot de passe *                                                                                                    |                                               |         |   |
| Source work of the passe of the passe of the | $\smile$                                      |         | 9 |
| Souviens-toi de moi                                                                                                    | _                                             |         |   |
| (                                                                                                    | Se connecter                                  |         |   |
| Retour à la page d'accueil                                                                                                    |                                               |         |   |
| (C                                                                                                    | Copyright <b>ONFP</b>                         |         |   |
|                                                                                                    |                                               |         |   |

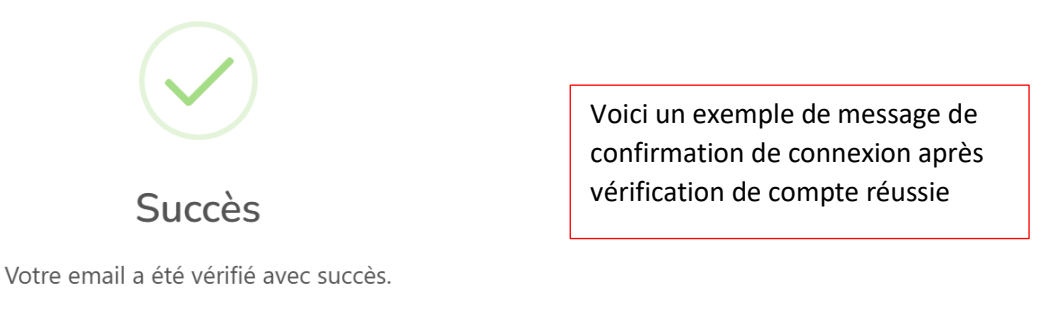

## **NB : FIN DE L'INSCRIPTION**

# **II. CONNEXION**

### II.1 Étape 5

Retourner sur la page d'accueil https://sigof.onfp.sn et clique sur le bouton « Se connecter »

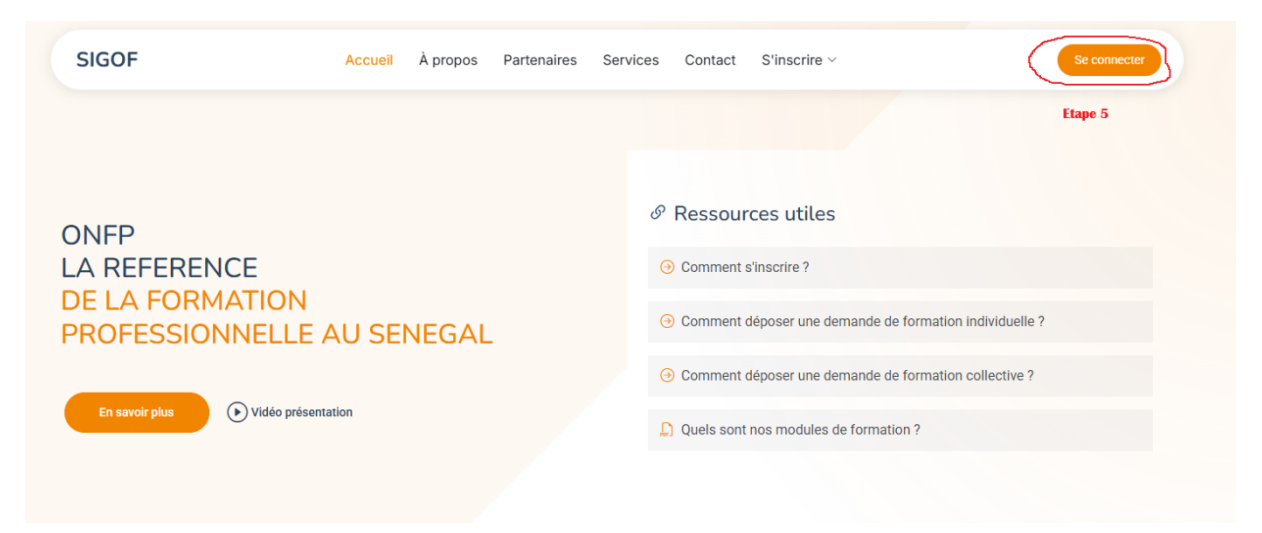

#### II.2 Étape 6

Votre compte désormais actif, vous pouvez introduire vos identifiants de connexion pour vous connecter

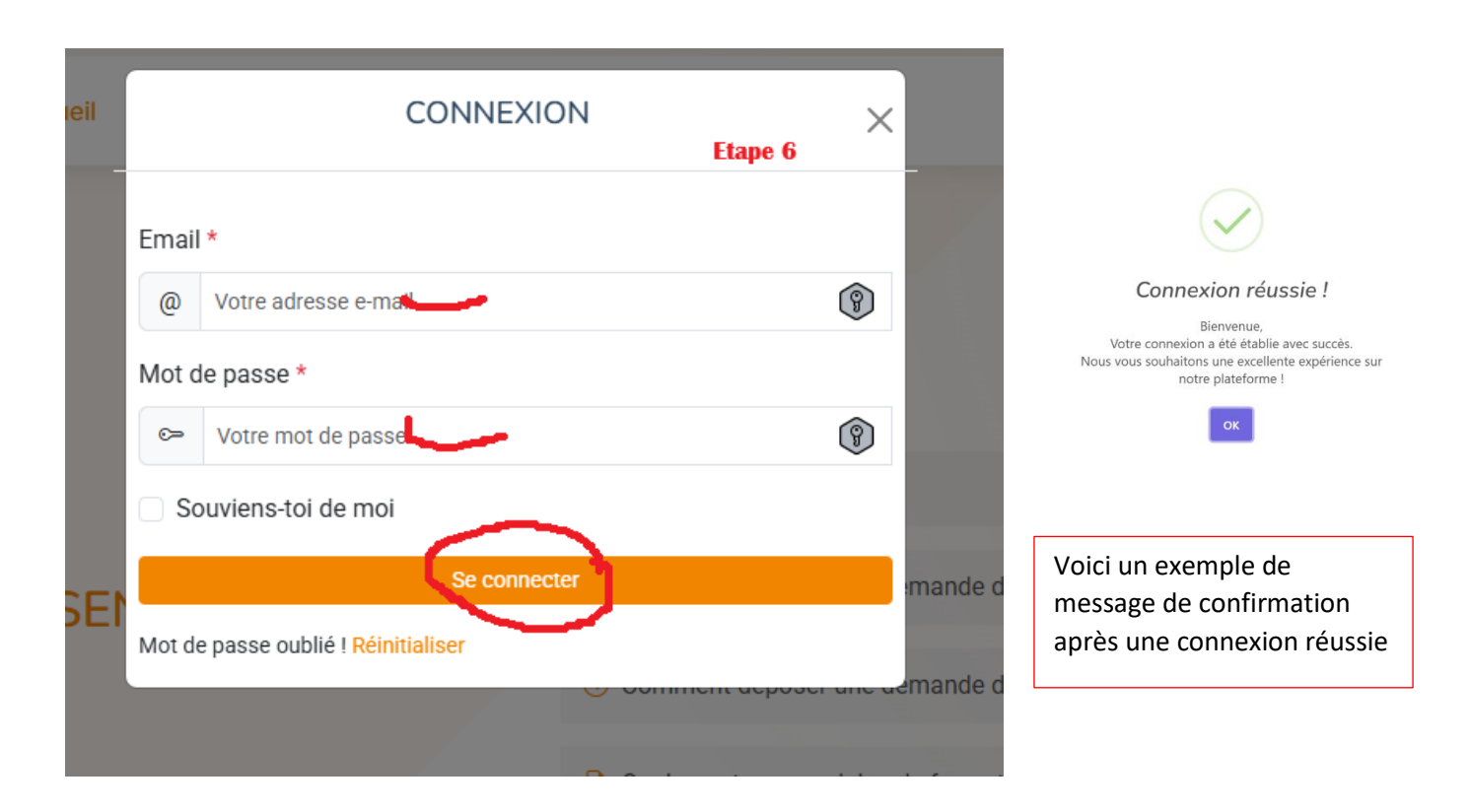

# **NB : FIN CONNEXION**